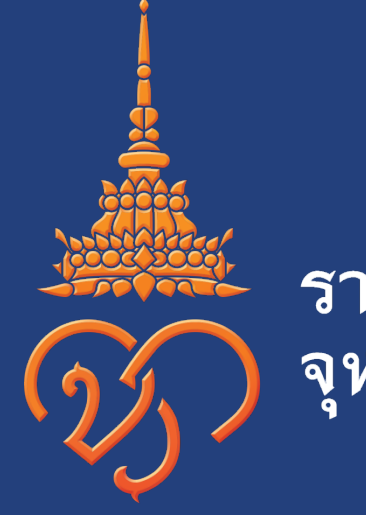

# ราชวิทยาลัย จุฬาภรณ์

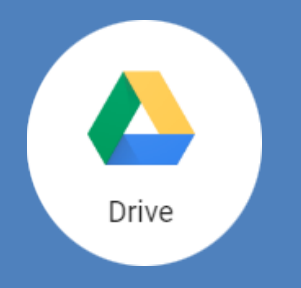

#### **GOOGLE DRIVE** https://drive.google.com

ใช้ในการเก็บรักษาข้อมูลออนไลน์ สามารถอัพข้อมูล ไฟล์งาน รูปภาพ เพื่อเก็บข้อมูลได้

|            | Drive                    | Q Search Drive                                      |                                               |       | *                                    | 0               | \$   |                              | 0                                 | state              | W |
|------------|--------------------------|-----------------------------------------------------|-----------------------------------------------|-------|--------------------------------------|-----------------|------|------------------------------|-----------------------------------|--------------------|---|
| 4          | New                      | My Drive 👻                                          |                                               |       |                                      |                 |      |                              |                                   |                    | 0 |
|            | My Drive                 | Quick Access                                        |                                               |       |                                      |                 |      |                              |                                   |                    |   |
| •          | Team Drives              |                                                     |                                               |       | V                                    |                 |      | * # # #                      |                                   |                    |   |
| **         | Shared with me           |                                                     |                                               |       | Δ                                    |                 |      |                              |                                   |                    |   |
| 0          | Recent                   | Vendors and Social Response<br>You edited this week | WIFI พนักงานเข่าใหม่<br>You edited this month |       | X Q1-Q4.xls<br>You opened this month |                 | Edit | บันทึกการทำ<br>ed this month | งานของด <sup>ะ</sup><br>by Sirawa | รางเวร<br>Amornsan |   |
| Î          | Trash                    | Name 个                                              |                                               | Owner |                                      | Last modified   |      | s                            | Size                              |                    |   |
| $\bigcirc$ | Storage<br>120.7 MB used | Classroom                                           |                                               | me    |                                      | Feb 15, 2018 me | 1    | -                            | 3                                 |                    |   |
|            |                          | Word                                                |                                               | me    |                                      | Jun 11, 2018 me | 2    | -                            | -                                 |                    |   |

สงวนลิขสิทธิ์ฝ่ายเทคโนโลยีสารสนเทศ ราชวิทยาลัยจุฬากรณ์ Copyright © Chulabhorn Royal Academy. All rights reserved.

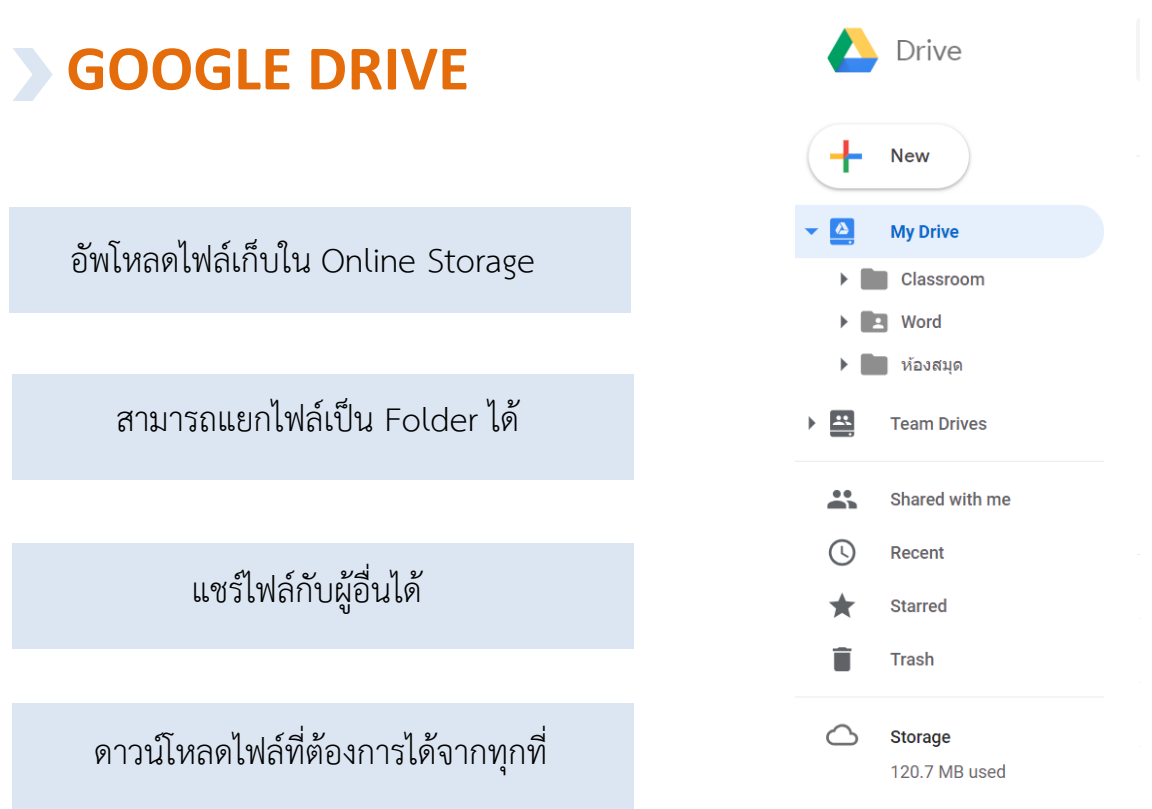

Drive Q Sear Mu Driva + Folder f File upload **I**t Folder upload Google Docs . > Google Sheets ⊞ > Google Slides > More > Name  $\wedge$  $\bigcirc$ Recent Clas Starred Wor Trash

#### 1.เลือก New เพื่อทำการอัพโหลดข้อมูลใหม่

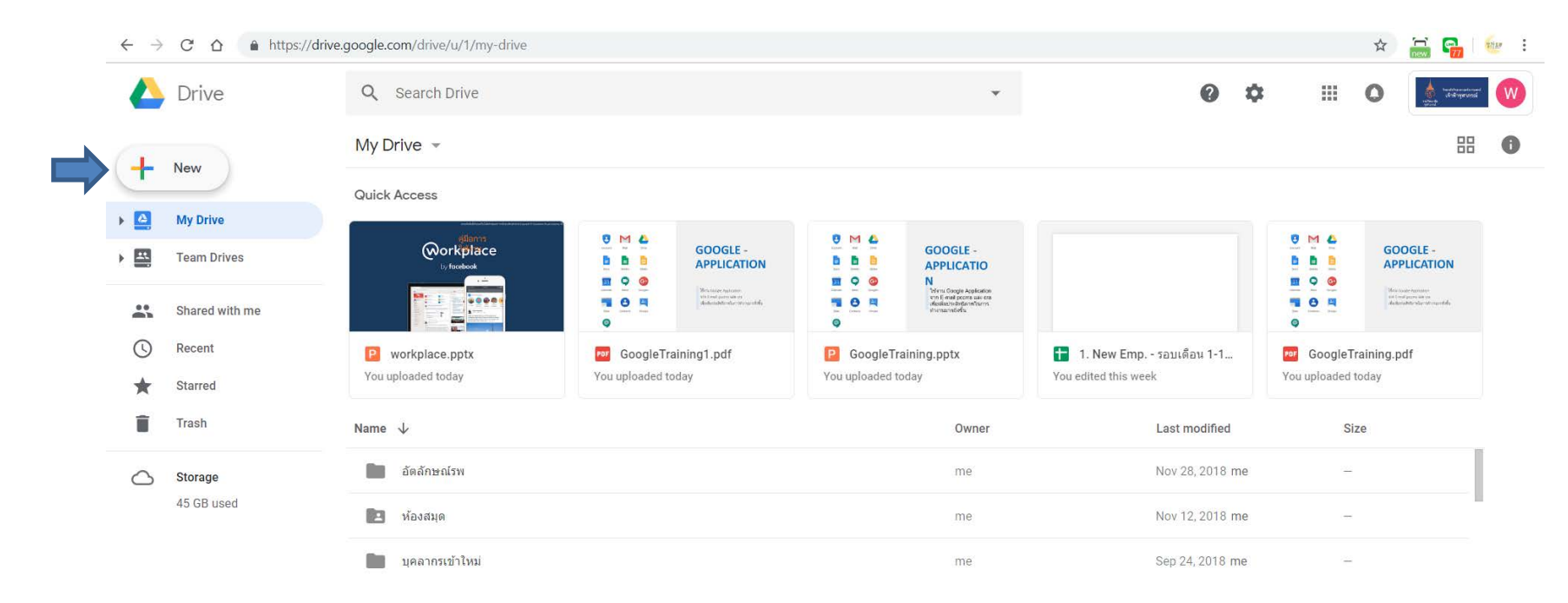

#### 2.หากต้องการอัพโหลดเป็น Folder เลือก Folder upload หากต้องการอัพโหลดเป็น File เลือก File upload จากนั้นเลือกไฟล์ที่ต้องการ

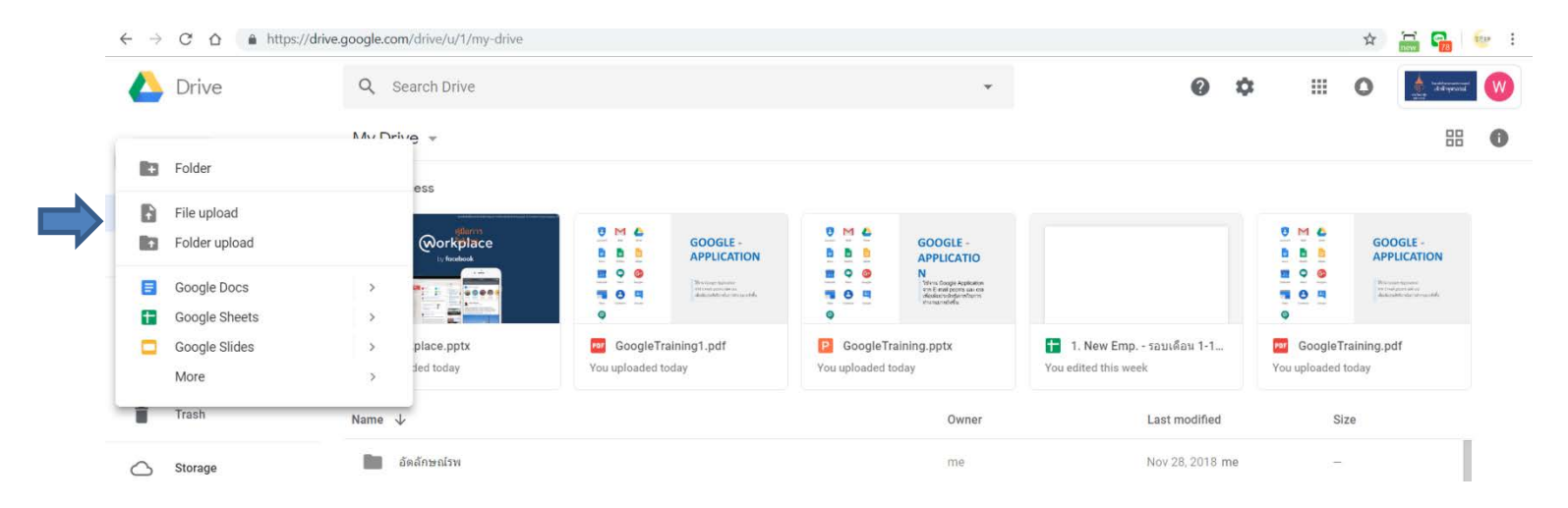

3.เลือกไฟล์ที่ต้องการและ กด Open จากนั้นระบบจะทำการอัพโหลดไฟล์ ลงใน Google drive

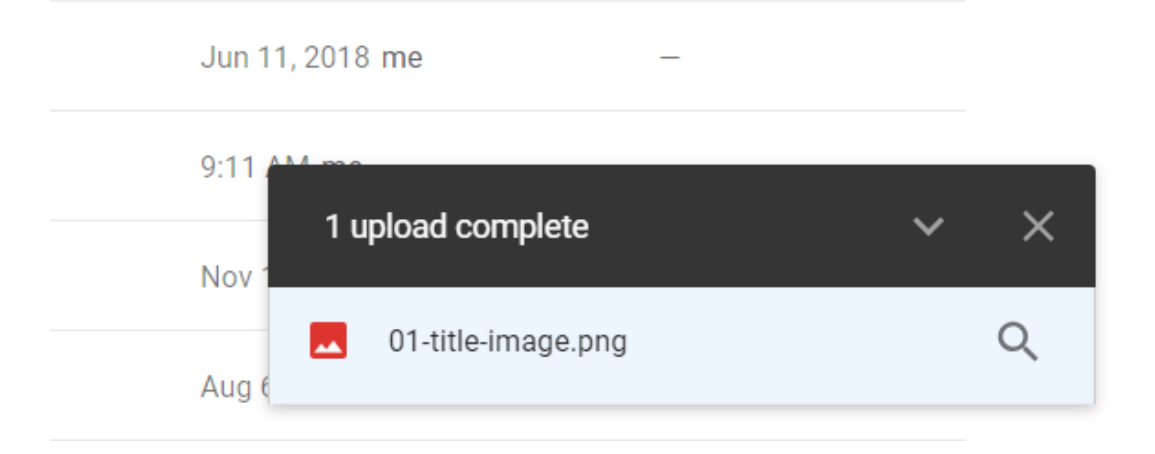

#### 4.เมื่ออัพโหลดสำเร็จแล้ว ไฟล์จะอยู่ในหน้า My drive

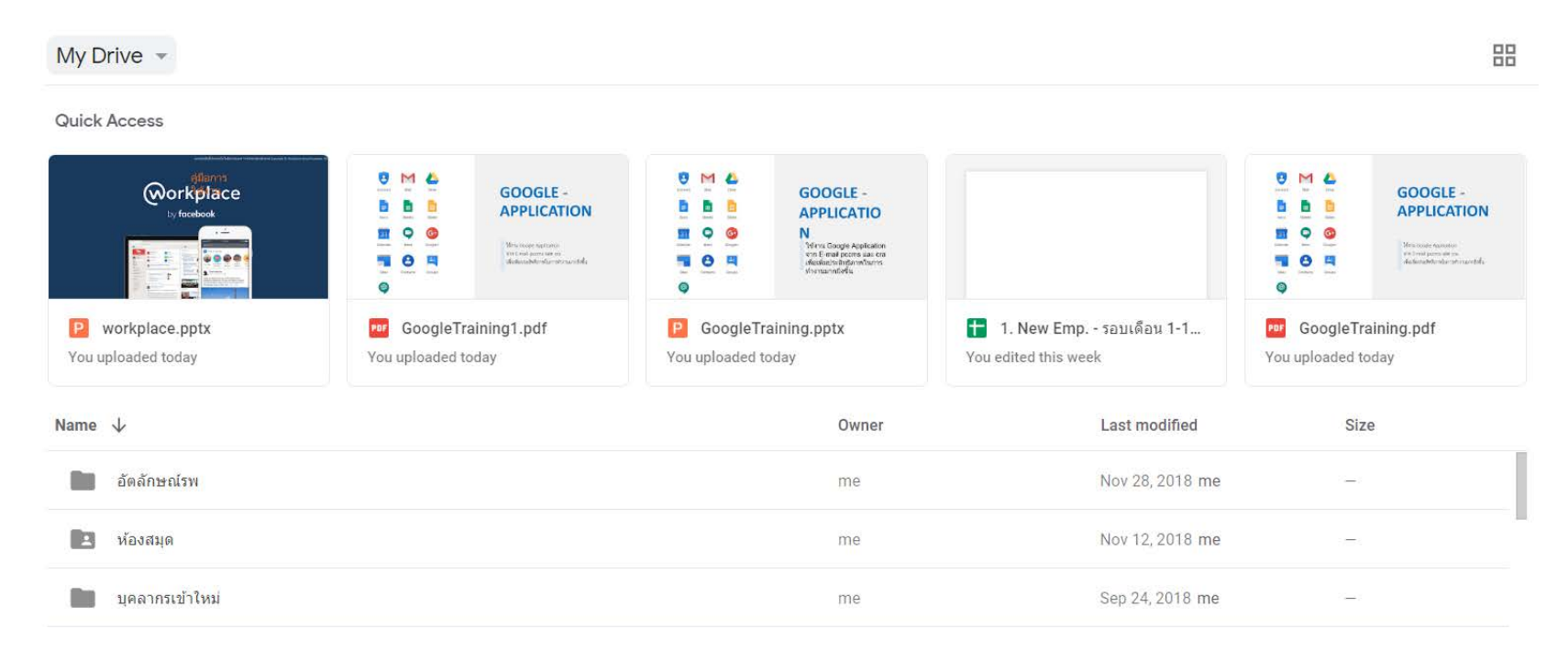